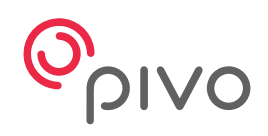

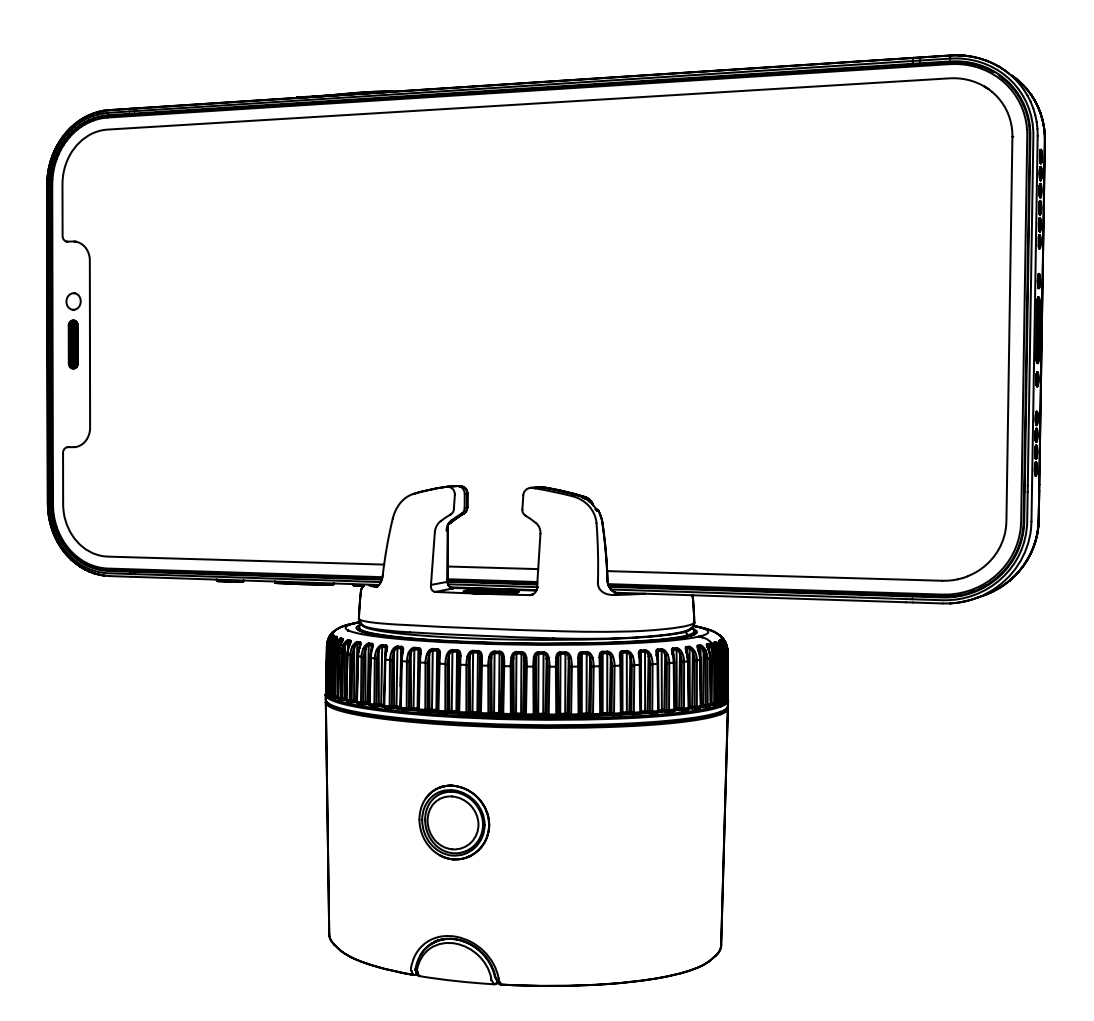

# **Pivo Pod Black**

Guia Rápido

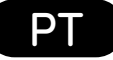

# Índice

| Visão geral do POD             | 3-4   |
|--------------------------------|-------|
| Carregar o Pod                 | 5     |
| LED indicador de estado        | 6     |
| Download da Pivo Pod App       | 7     |
| Criar uma conta Pivo           | 8     |
| Emparelhar o smartphone        | 9     |
| Posicionar o smartphone        | 10    |
| Visão geral do Controlo Remoto | 11-15 |
| FCC Compliance                 | 16    |
| Conheça as apps Pivo           | 17-29 |
| Informações adicionais         | 30    |

# Visão geral do POD

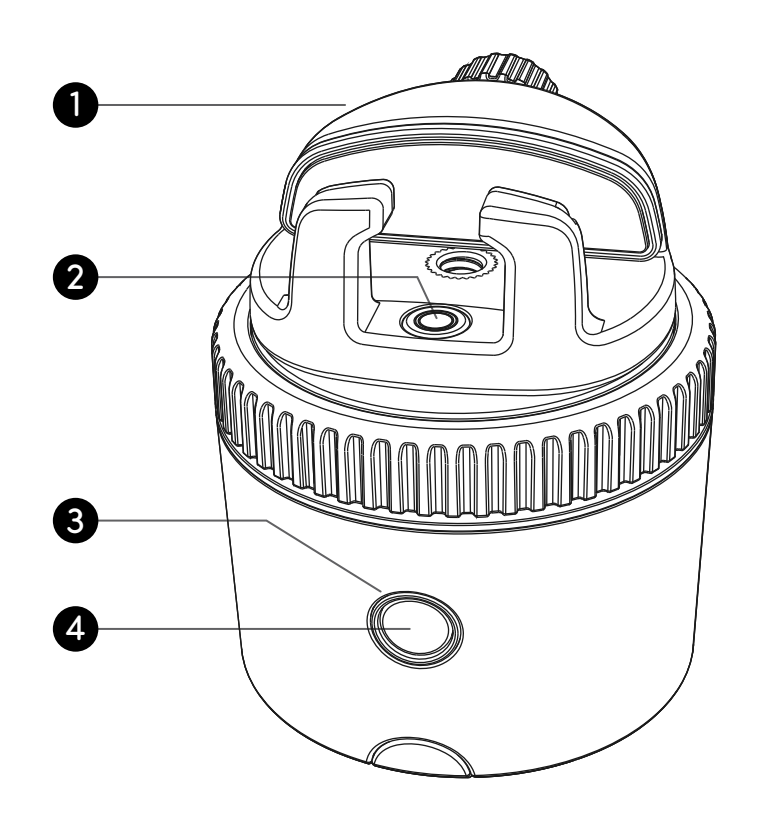

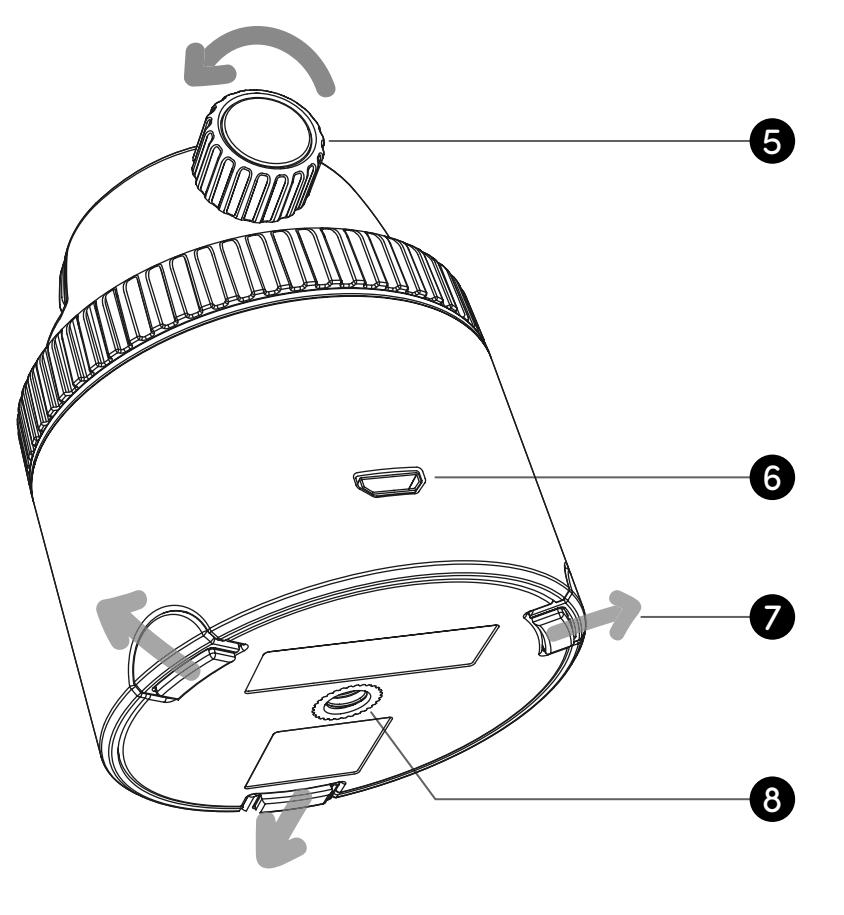

| 1. Suporte panorâmico | 5. Rosca de fixação                |
|-----------------------|------------------------------------|
| 2. Nível              | 6. Porta de carregamento Micro-USB |
|                       |                                    |
| 3. Indicador LED      | 7. Pernas extensíveis              |

# Visão geral do POD

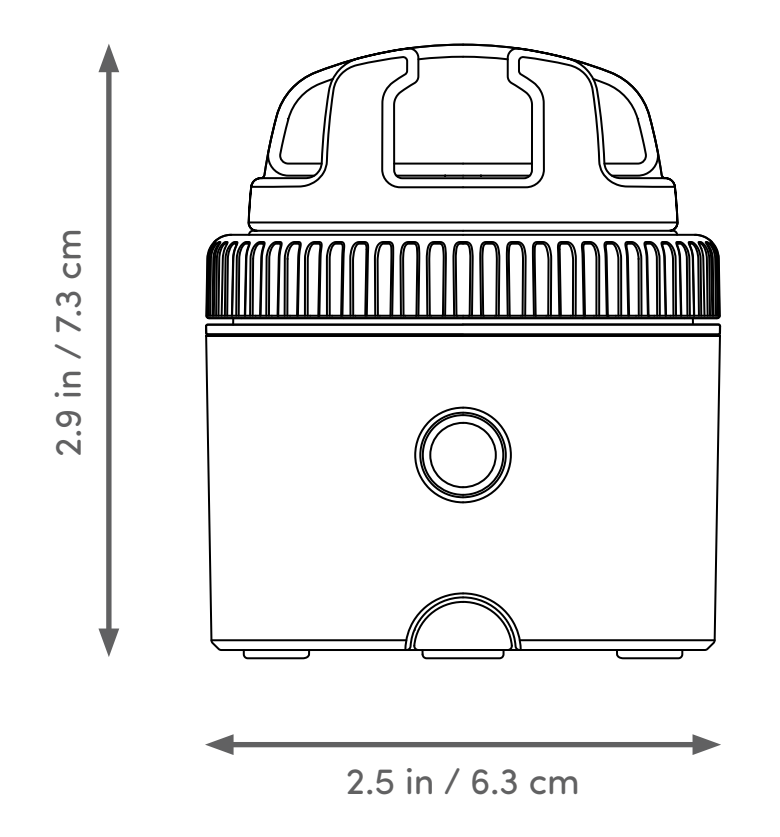

| Altura (sem o suporte): 2 in. / 5 cm | Bluetooth: BLE 4.0              |
|--------------------------------------|---------------------------------|
| Carga máxima: 2.2 lb / 1 kg          | Batteria: 500 mAh               |
| Peso: 6.2 oz / 176 g                 | Ricarica: Micro USB, 5VDC, 0,5A |

# Carregar o Pod

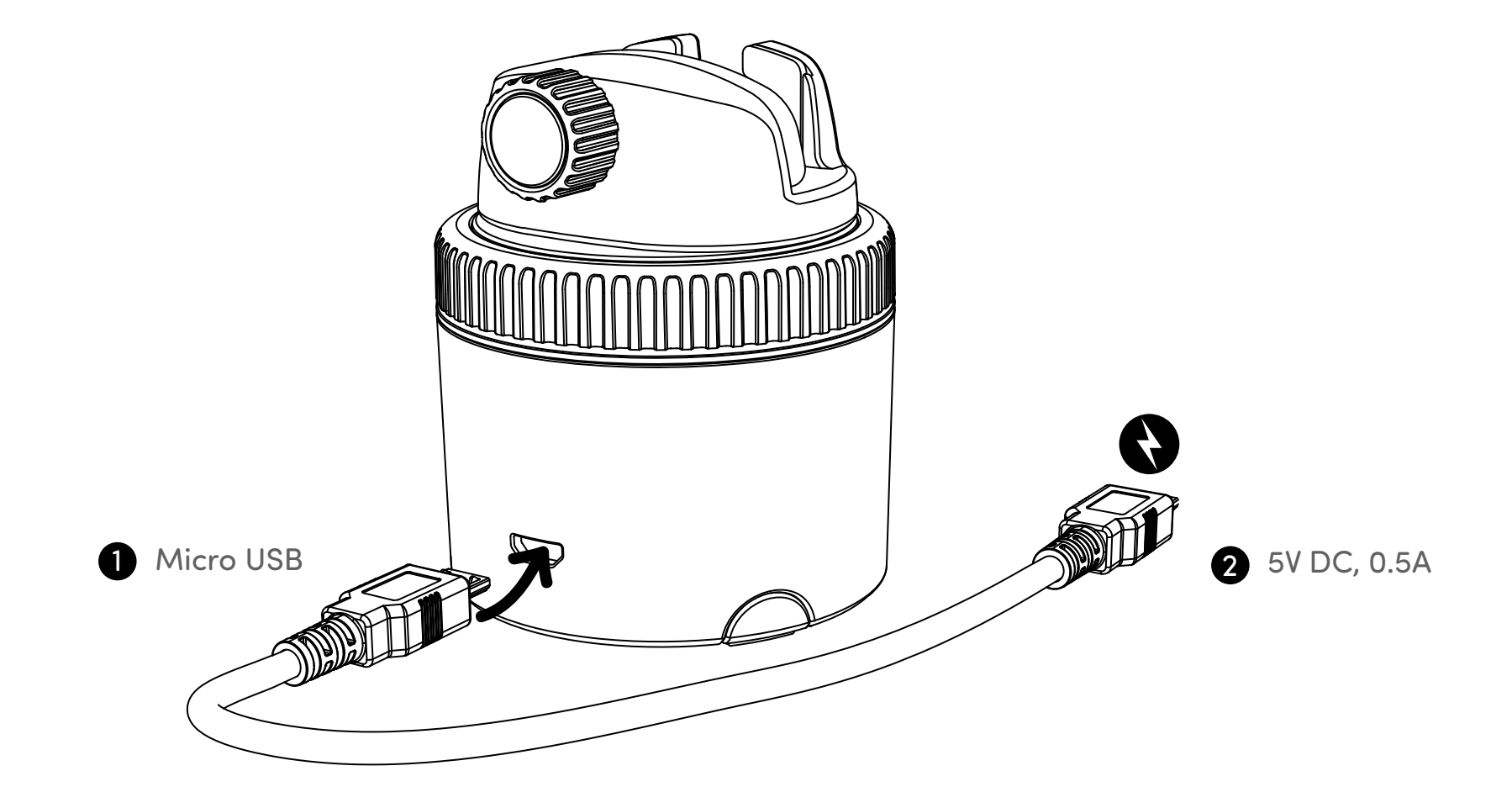

## LED indicador de estado

| Desligado                                               | 0          | A piscar vermelho |
|---------------------------------------------------------|------------|-------------------|
| Ligado / Pronto para emparelherar com outro dispositivo | 0          | A piscar azul     |
| Conectado ao telefone                                   | 0          | Azul              |
| A carregar                                              | 0          | Vermelho          |
| Carregamento completo                                   |            | Sem luz           |
| Bateria fraca / Descarregada                            | 0          | A piscar vermelho |
| Emparelhar o Controlo Remoto                            | $\bigcirc$ | A piscar branco   |

## Download da Pivo Pod App

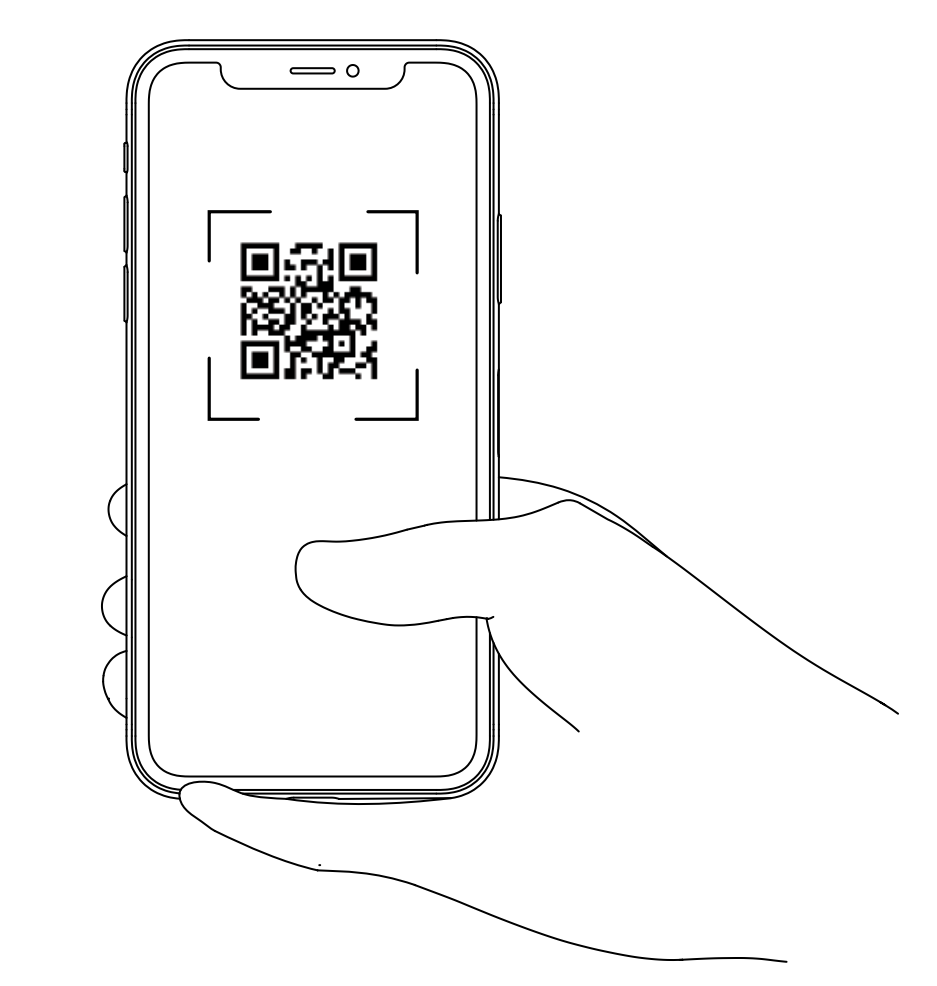

Faça a leitura do código QR para instalar a Pivo Pod App

#### Criar uma conta Pivo

1. Abra a Pivo Pod App e selecione "Sim, tenho um Pivo"

- 2. Crie uma conta Pivo utilizando um endereço de email válido
- Selecione "Criar conta" por baixo do botão de Login
- Preencha o formulário de registo
- Confirme o registo com o seu email
- 3. Volte à aplicação e faça login na sua nova conta
- Permita o acesso ao microfone, galeria e reconhecimento por voz

#### **Emparelhar o smartphone**

- 1. Ligue o smartphone e active o Bluetooth
- 2. Pressione prolongadamente o botão on/off até emitir um sinal sonoro
- 3. Na app, selecione "conectar" e siga as instruções que surgem no ecrã para terminar
- o processo de emparelhamento

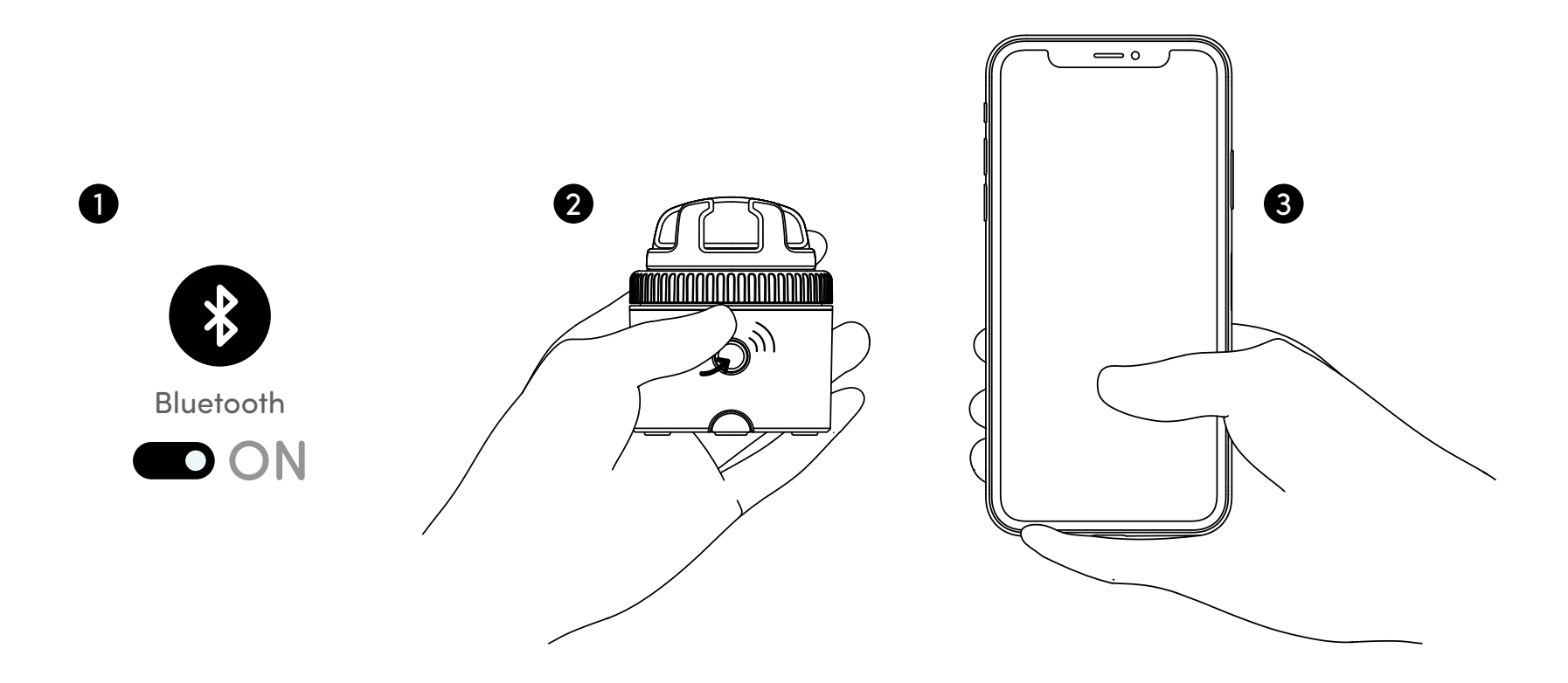

## **Posicionar o smartphone**

- 1. Coloque o smartphone no suporte panorâmico
- 2. Ajuste a rosca de fixação para manter o smartphone bem seguro.

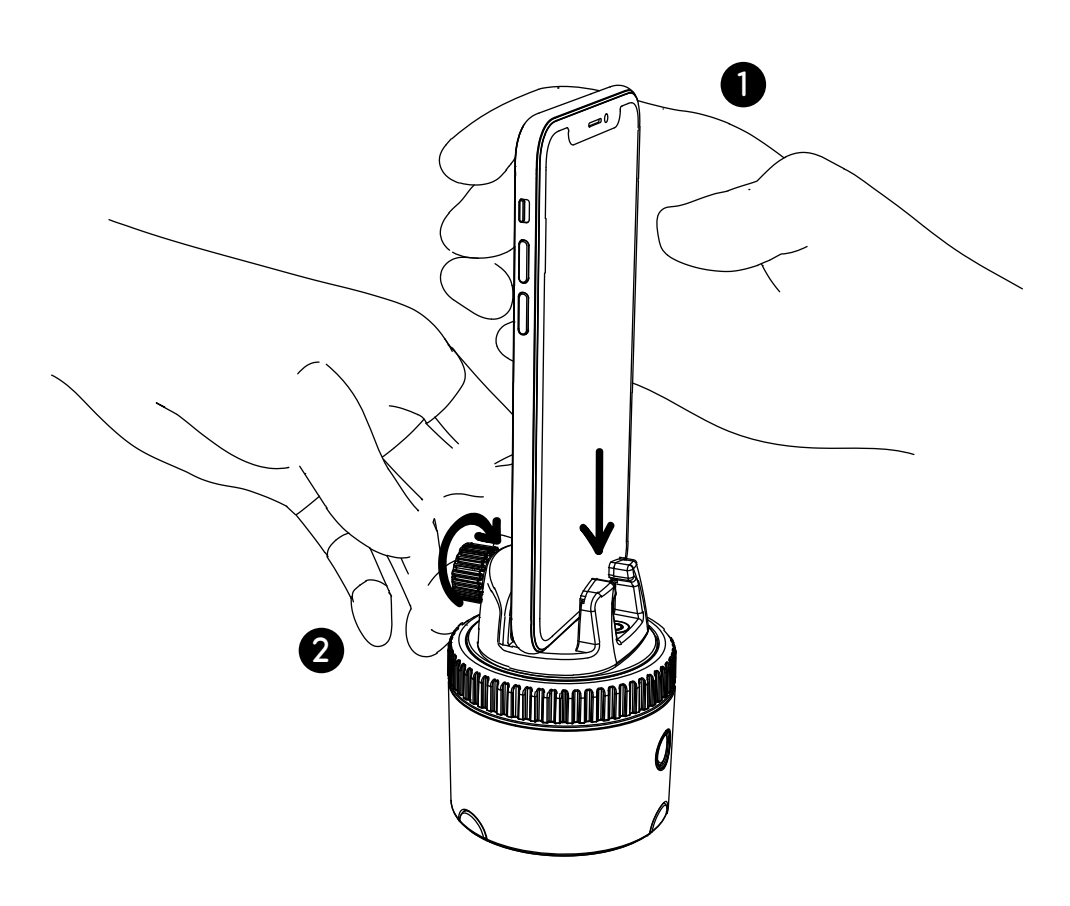

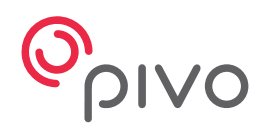

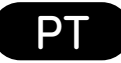

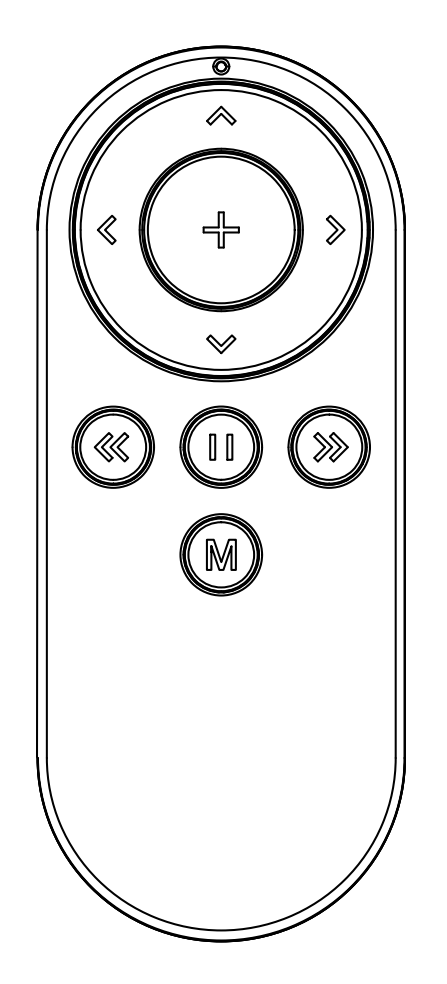

## **Pivo Remote Control**

Guia Rápido

## Visão geral do Controlo Remoto

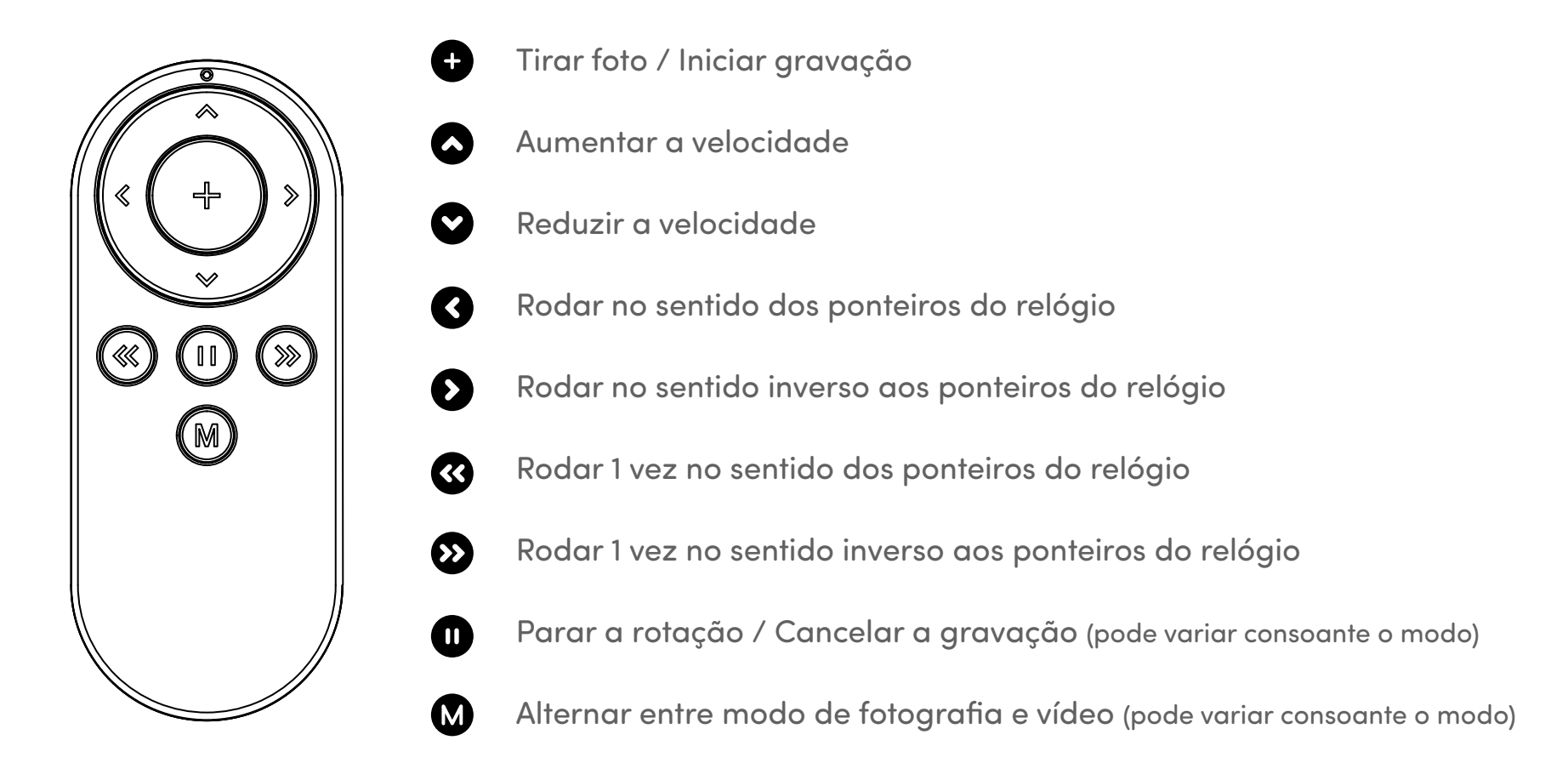

12

## Substituir as pilhas do Controlo Remoto

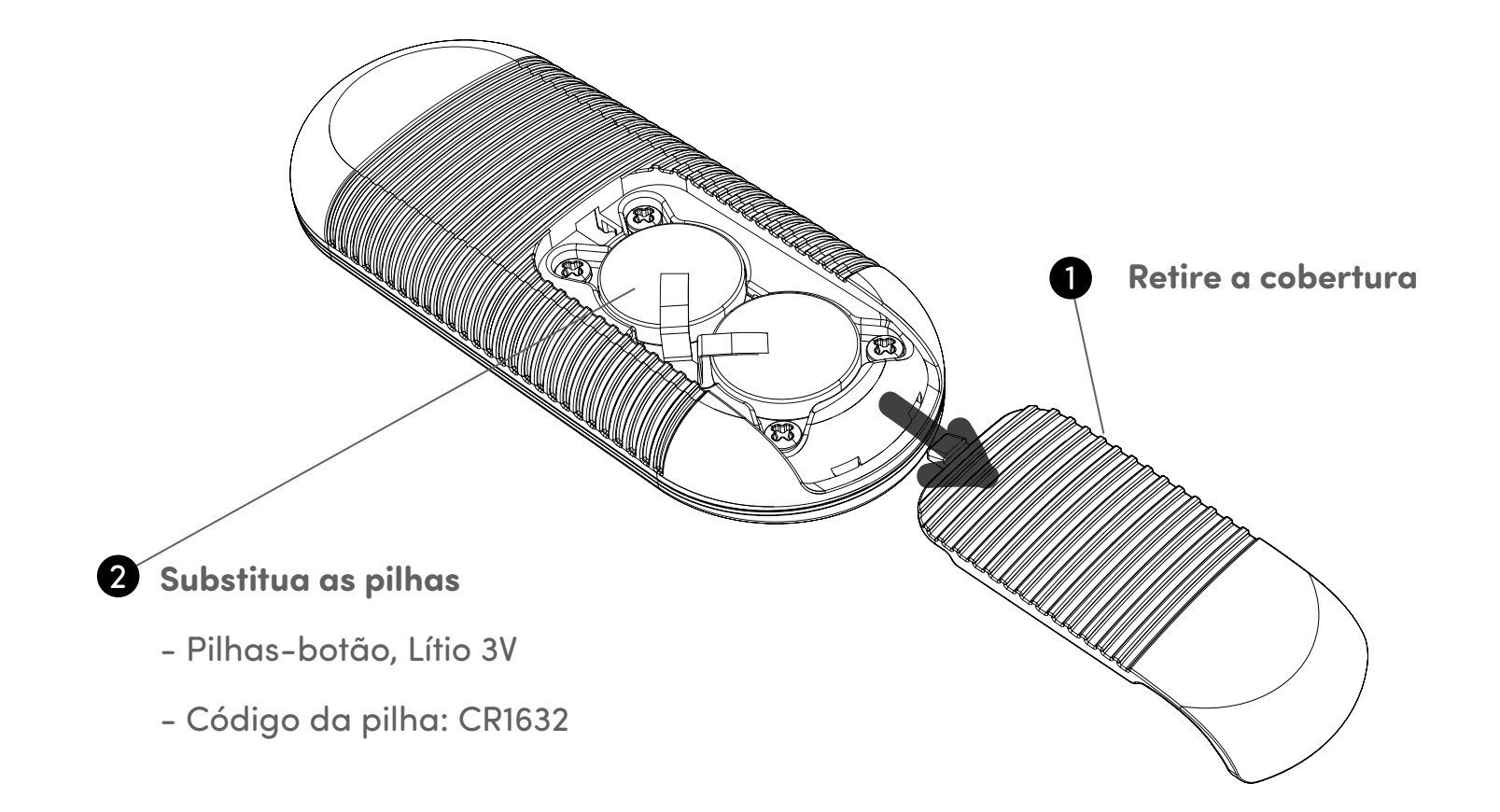

## **Emparelhar o Controlo Remoto**

O Controlo Remoto já vem emparelhado e pronto a usar. No entanto, se o Controlo Remoto se desconectar ou aquando da mudança das pilhas, este deve ser emparelhado seguindo os passos mencionados de seguida:

1. Pressione o botão on/off do Pivo Pod rapidamente três vezes seguidas. O indicador LED ficará branco, indicando que o Pivo Pod está pronto para emparelhar com o Controlo Remoto.

2. Pressione prolongadamente o botão "+" do Controlo Remoto até ouvir 3 sinais sonoros. Este som indica que o emparelhamento foi concluído com sucesso.

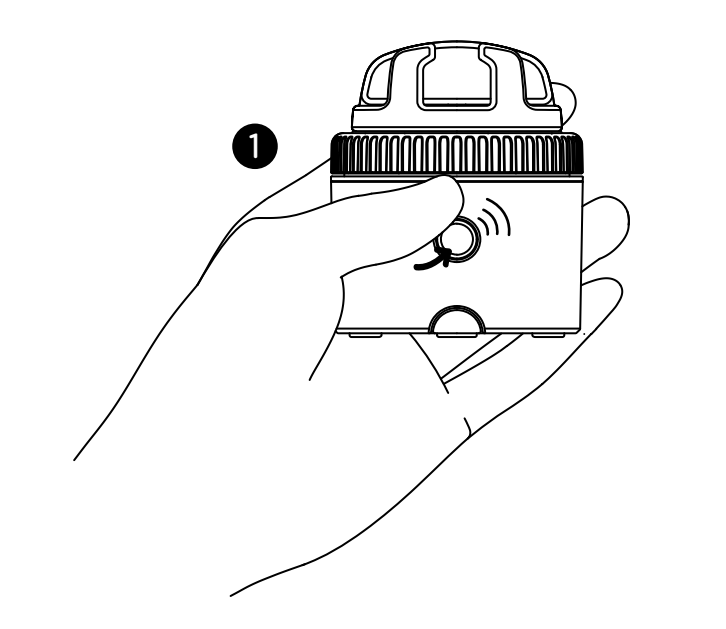

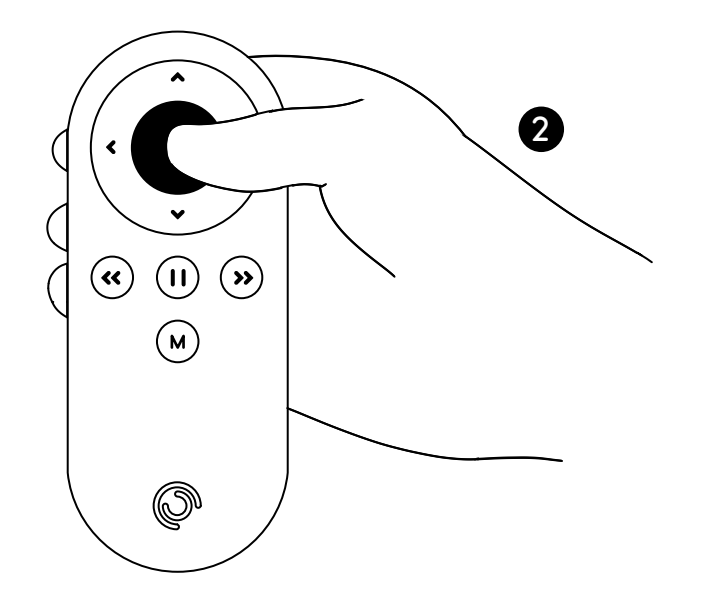

## **Configurações do Controlo Remoto**

O Controlo Remoto pode ser utilizado para controlar várias funções com o seu Pod. Incluindo: a velocidade e a direção da rotação, o modo de fotografia, o botão do obturador, entre outras.

- Até 50 ft / 15 m de alcancee
- Pode ser emparelhado com qualquer Pivo Pod
- Equipado de fábrica com 2 pilhas-botão 3V (substituíveis)
- Para aceder a instruções em vídeo, visite o canal oficial da Pivo no YouTube www.youtube.com/getpivo
- Para efetuar o download deste manual, aceda a help.getpivo.com

## **FCC Compliance**

This equipment has been tested and found to comply with the limits for a Class B digital device, pursuant to part 15 of the FCC Rules. These limits are designed to provide reasonable protection against harmful interference in a residential installation. This equipment generates, uses and can radiate radio frequency energy and, if not installed and used in accordance with the instructions, may cause harmful interference to radio communications. However, there is no guarantee that interference will not occur in a particular installation. If this equipment does cause harmful interference to radio or television reception, which can be determined by turning the equipment off and on, the user is encouraged to try to correct the interference by one or more of the following measures:

- -Reorient or relocate the receiving antenna.
- -Increase the separation between the equipment and receiver.
- -Connect the equipment into an outlet on a circuit different from that to which the receiver is connected.
- -Consult the dealer or an experienced radio/TV technician for help.

#### **EU Compliance**

This product complies with Directives **2014/53/EU** and **2014/30/EU**, **2014/35/EU**.

Information on conformity can be found at the following website:

https://help.getpivo.com/hc/en-001/categories/360006173271-Warranty

# Conheça as apps Pivo

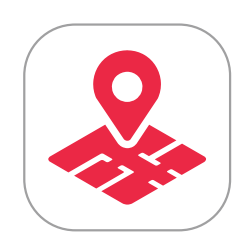

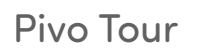

**Pivo Present** 

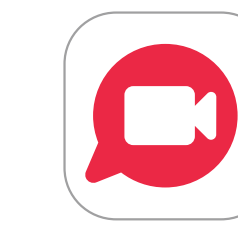

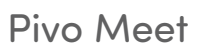

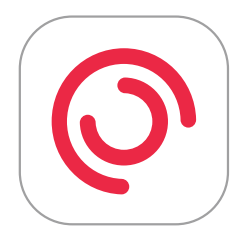

Pivo Pod App

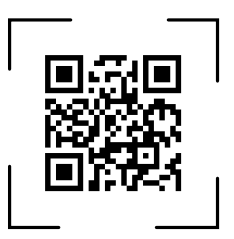

## **Pivo Tour**

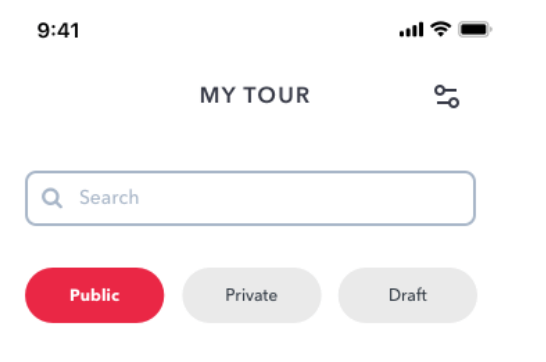

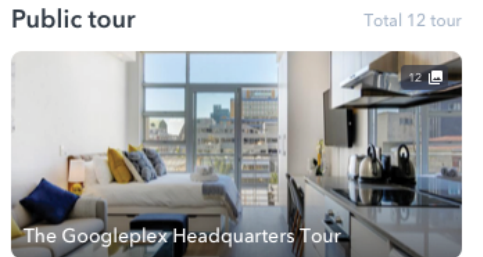

637 E 4th St A, Long Beach, CA 90802

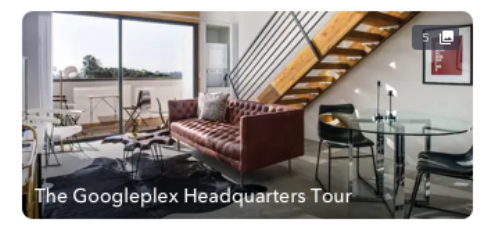

637 E 4th St A, Long Beach, CA 90802

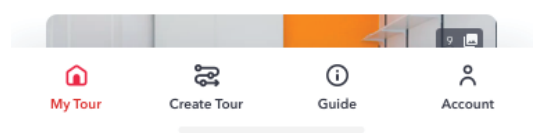

Crie tours virtuais imersivos e em alta qualidade diretamente do seu smartphone. Para obter os melhores resultados, o Pod Black deve ser usado com o tripé Pivo (também incluído), por forma a gravar tours virtuais completos e ininterruptos. Personalize o seu tour e depois partilhe-o através de URL ou incorporando-no no seu website.

Digitalize o código QR para efectuar o download.

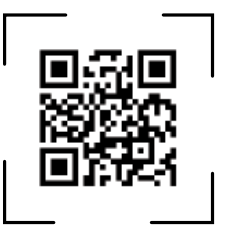

## Como iniciar a gravação

- 1. Coloque o seu Pod Black no tripé Pivo
- 2. Instale o smartphone no modo retrato e ajuste a braçadeira de fixação para o manter bem seguro.
- 3. Utilize o botão (+) do Controlo Remoto para gravar cada cena.
- 4. Para mais informações em como usar o Pivo Tour, visite a nossa página de apoio em http://help.

#### getpivo.com/

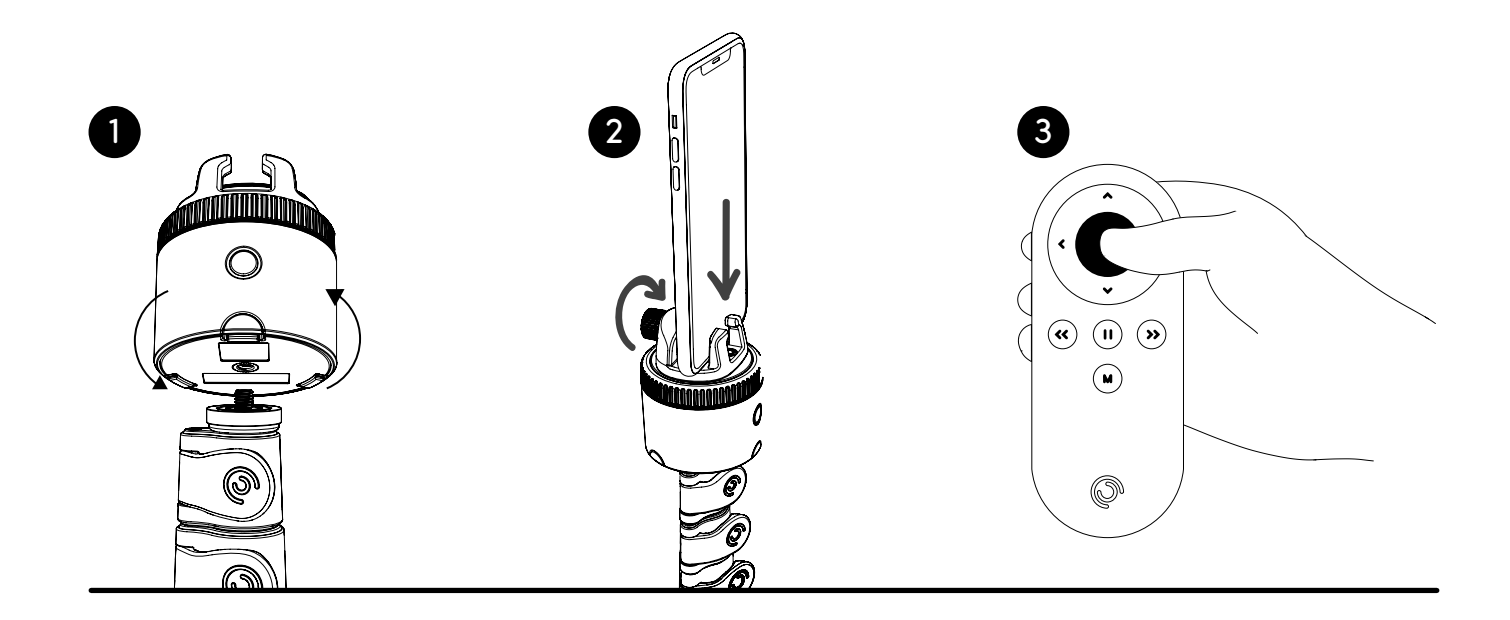

#### **Pivo Present**

Incorpore o Auto-Tracking nas suas apresentações e potencie o envolvimento dos espectadores.

Partilhe e grave as suas apresentações no Google Chrome.

Utilize o rastreamento automático (Auto-Tracking) durante uma apresentação (Rosto, Corpo, Ação).

Use o Controlo Remoto para gravar, alternar entre modos de gravação e mudar os slides.

Faça a leitura do código QR para efectuar o download.

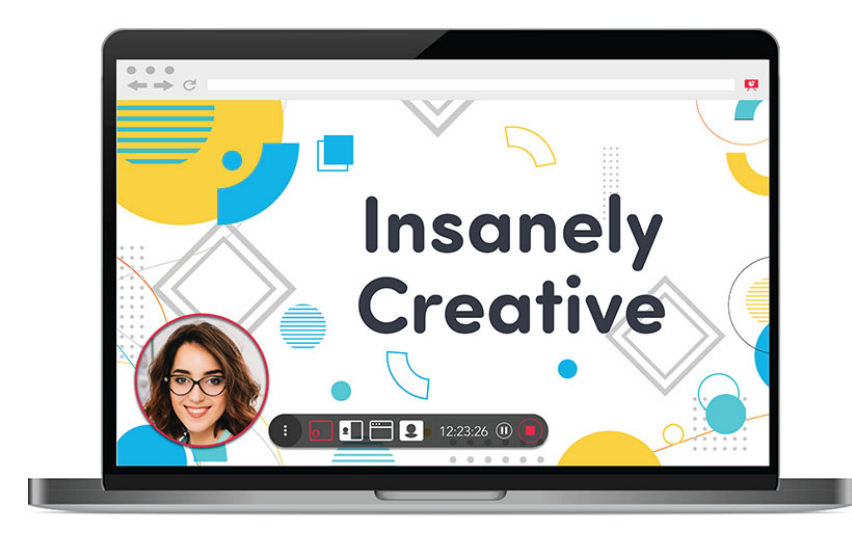

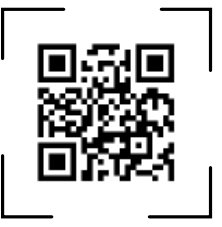

## **Primeiros passos**

- 1. Instale e inicie a extensão do Chrome Pivo Present
- No Chrome web store pesquise "Pivo Present"
- Instale e inicie a extensão no browser do Chrome
- 2. Instale e inicie a aplicação Pivo Present
- A partir do smartphone, instale a aplicação "Pivo Present" da App Store (iOS) ou Google Play Store (Android)
- Inicie a aplicação Pivo Present
- 3. Faça login com a sua conta Pivo

## Iniciar as apresentações

- 1. Inicie a extensão do Chrome Pivo Present através do seu Laptop/PC
- 2. Abra a aplicação Pivo Present do seu smartphone e conecte ao Pod Black
- **3.** Faça a leitura do código QR da extensão do Chrome para conectar o smartphone ao Laptop/PC
- 4. Seleccione "Iniciar apresentação" na extensão do Chrome

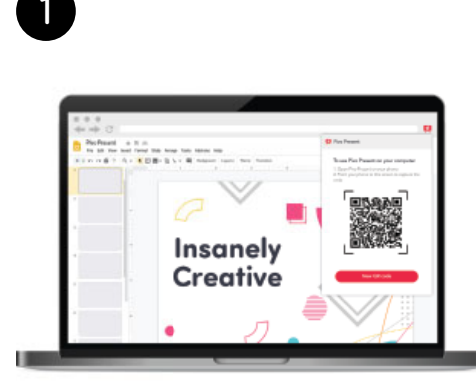

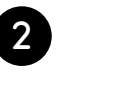

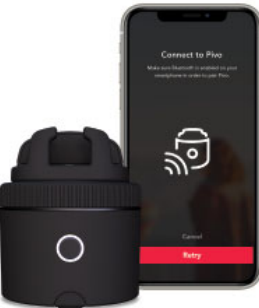

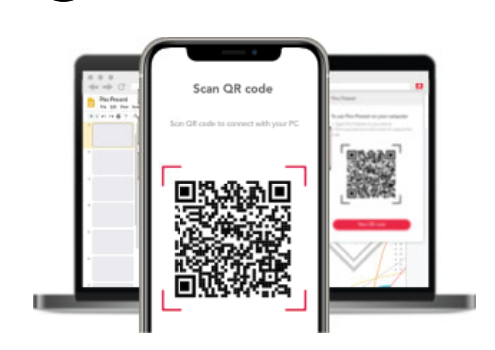

3

# Como utilizar o Controlo Remoto durante uma apresentação

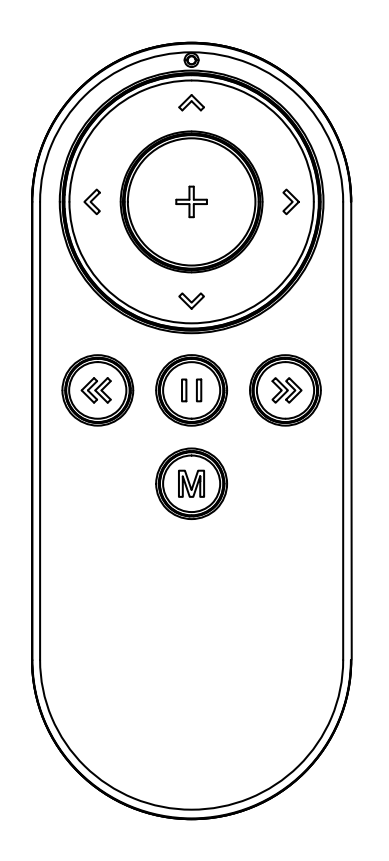

Mudar modo de gravação

Pausar / Retomar a gravação

Aumentar o zoom

 $\langle \rangle$ 

 $\mathbf{\Sigma}$ 

M

 $(\Sigma)$ 

Diminuir o zoom

Slide anterior

Slide seguinte

Rastreamento ligado/desligado

Rotação manual do Pod

Rotação manual do Pod

#### **Pivo Meet**

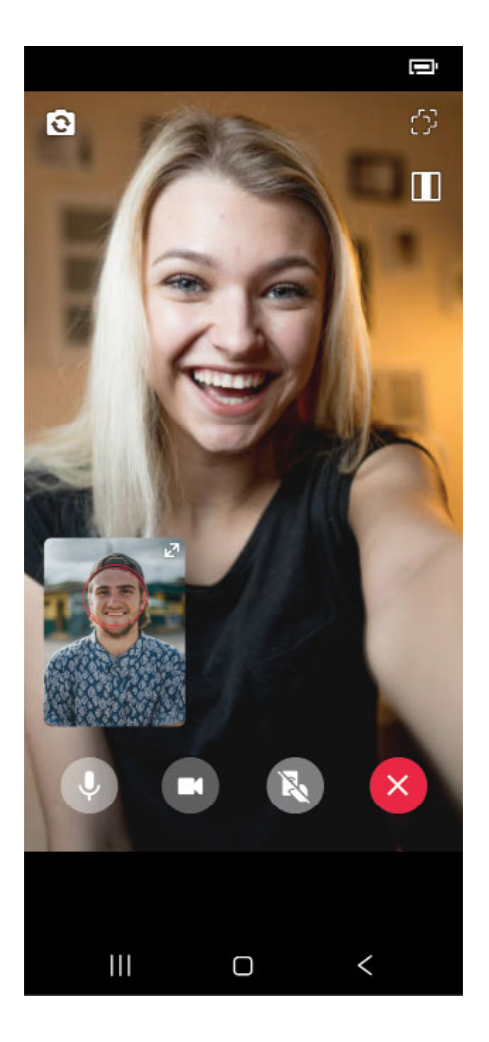

Videochamadas com quem quiser, onde quiser, e ao mesmo tempo com o Auto-Tracking Pivo! Quatro modos distintos de rastreamento (Rosto, Corpo, Cavalos e Ação).

Envie convites com facilidade.

Faça a leitura do código QR e faça o download.

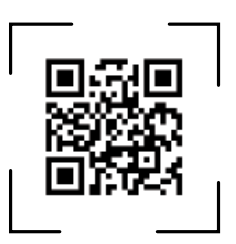

## Convidar alguém através do Pivo Meet

- 1. Certifique-se que o Bluetooth está ligado e que tem uma conexão WiFi.
- 2. Abra a aplicação Pivo Meet
- **3.** Faça login na Pivo Meet usando os dados de acesso da sua conta Pivo.
- 4. Copie o link que aparece no ecrã
- 5. Partilhe o link nas suas plataformas (redes sociais, email, etc.) para a pessoa que pretende convidar
- 6. Seleccione "Iniciar Meet" para iniciar a chamada

## Como aceitar um convite para o Pivo Meet

1. Abra a notificação que contém o link com o convite do Pivo Meet

2. Permita o acesso do Pivo Meet à câmara e microfone

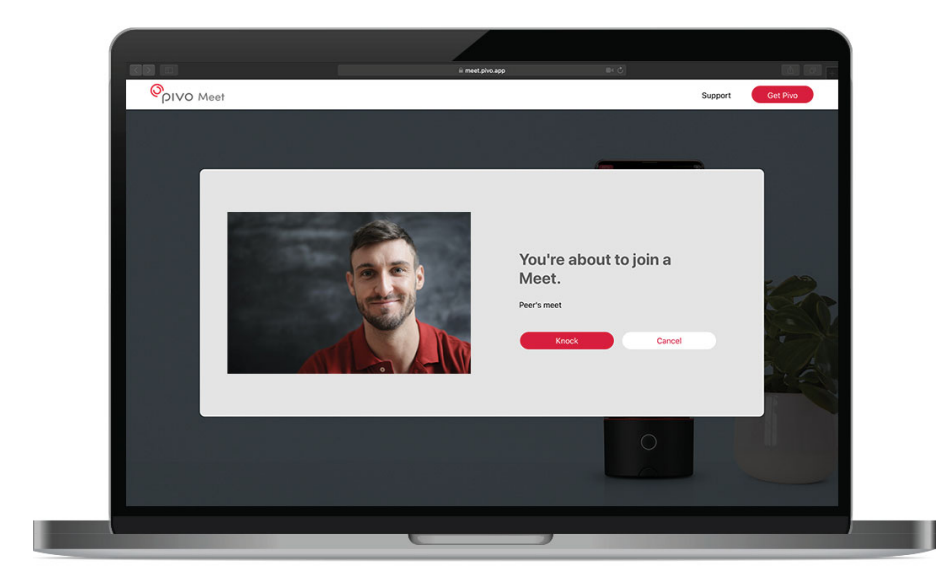

#### Notas importantes

O Pivo Meet está concebido para ser utilizado APENAS nas seguintes situações:

- O anfitrião (pessoa que efectua a chamada) deve ter um Pod e uma conta Pivo por forma a aceder ao Pivo Meet
- O convidado (pessoa que recebe a chamada) pode responder ao convite através de um smartphone, computador ou tablet
- \* Se o convidado (pessoa que recebe a chamada) também tiver um Pivo, não o conseguirá usar para ser rastreado ao mesmo tempo.

O link abre numa página web e é acessível através do smartphone, computador ou tablet, desde que estejam aptos para videochamadas.

## **Pivo Pod App**

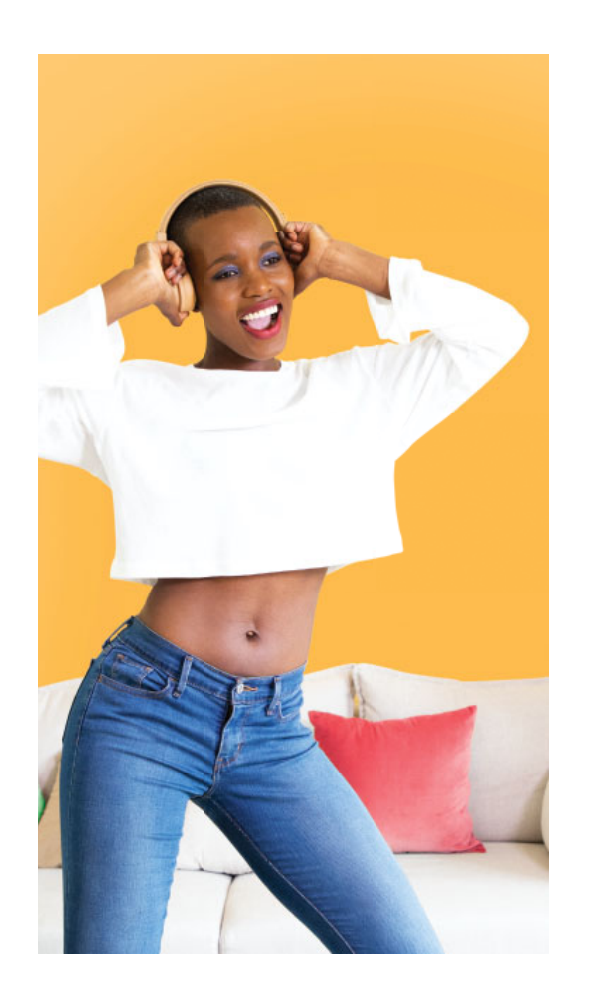

Crie conteúdo incrível com o rastreamento automático da Pivo (Auto-Tracking). Modos de gravação inteligentes (Smart Capture) e modos de criação rápida (Quick Create).

Tire fotos e faça vídeos de forma fácil e em modo mãos-livres.

- Modos Smart Capture (Voz, Gesto, Pose, Ação)
- 4 modos de rastreamento (Rosto, Corpo, Cavalo, Ação)
- Multistream Live

Faça a leitura do código QR para descarregar a app

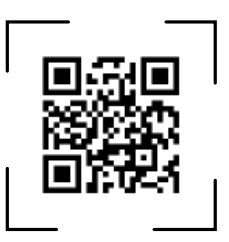

## **Primeiros passos**

- 1. Certifique-se que o Bluetooth está ligado e que tem uma conexão WiFi.
- 2. Abra a Pivo Pod App
- 3. Emparelhe o Pod Black com o seu smartphone

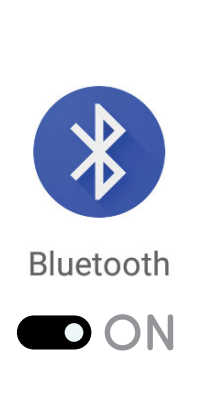

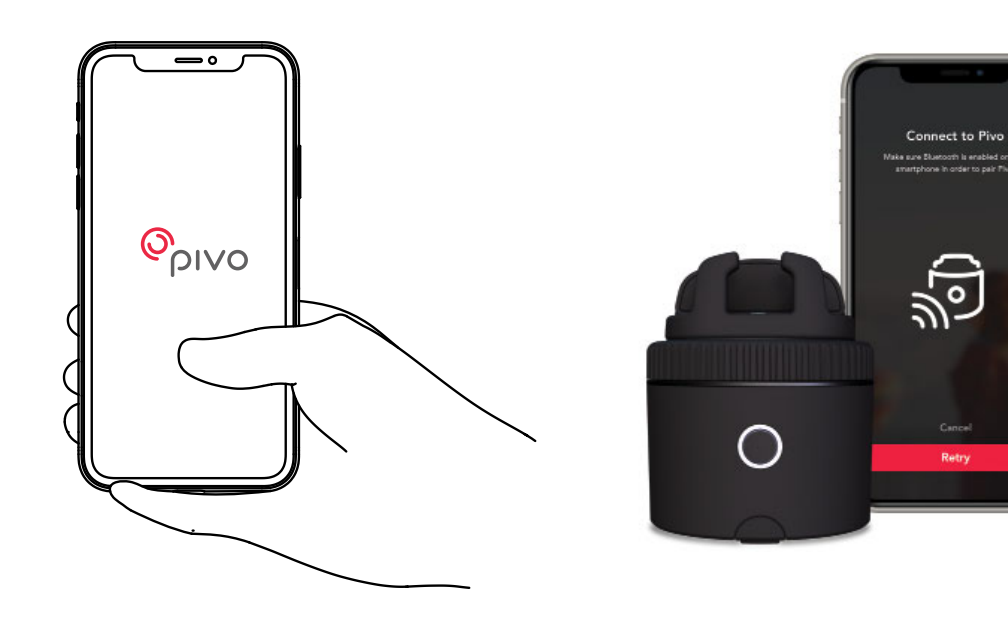

## Informações adicionais

Para tutoriais em vídeo, visite o nosso canal oficial no YouTube youtube.com/getpivo

Para consultar as condições da garantia em Portugal visite o nosso site help.getpivo.com

Precisa de mais informações? Faça a leitura do código QR abaixo ou visite a nossa Página de Apoio em help.getpivo.com

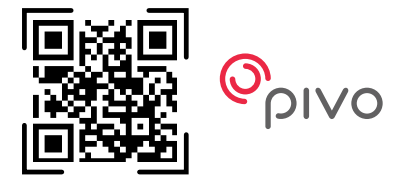

2019 Pivo Inc. Todos os direitos reservados. 3003 North 1st Street San Jose, California CA 95134 support@getpivo.com www.getpivo.com Redes Sociais @getpivo

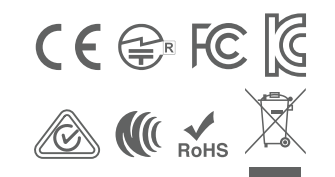

KC : R-C-3AI-PIVO-R1 FCC ID : 2AS3Q-PIVO-R1 TELEC : 210-125414 NCC : CCAM21LP1140T8